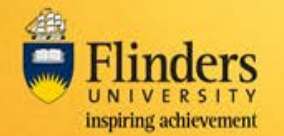

## Overview

A field trip request is required to be submitted by the Field Trip Leader for all field trips run by staff and students of the University.

Staff and students participating in the field trip are required to complete a Participant Safety Acknowledgement (PSA) form prior to the approval of the field trip.

Participants of a field trip will receive an email containing a link to complete the safety acknowledgement.

Note: These screens have been designed to be used on both fixed and mobile devices.

#### Steps

Log into <u>FlinSafe Field Trips</u> using Okta (may need to also login with your FAN and password) or via the link in the Participant Safety Acknowledgement email, which will take you straight to the form to be updated and submitted).

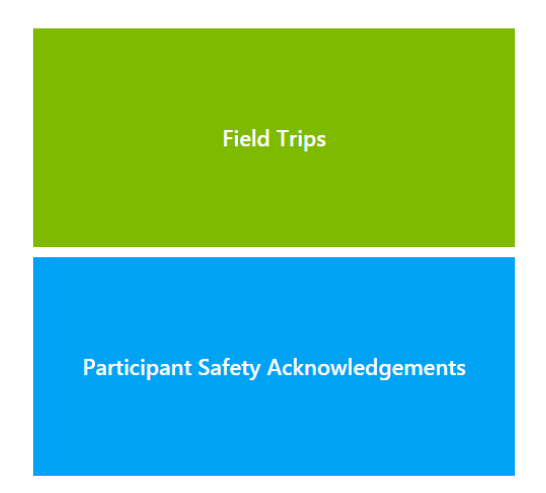

Click on Participant Safety Acknowledgements

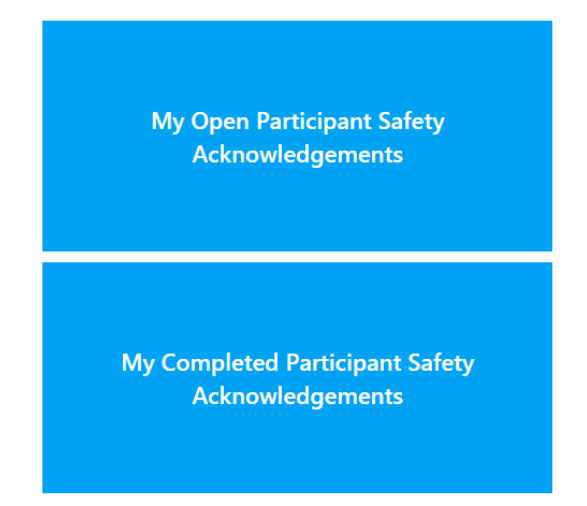

From this section you can select to display open acknowledgement tasks or view PSAs you have already completed.

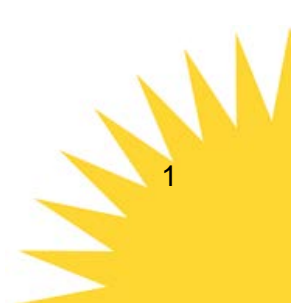

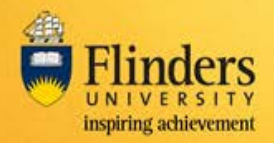

# Completing a Participant Safety Acknowledgment for a Field Trip

## Navigation

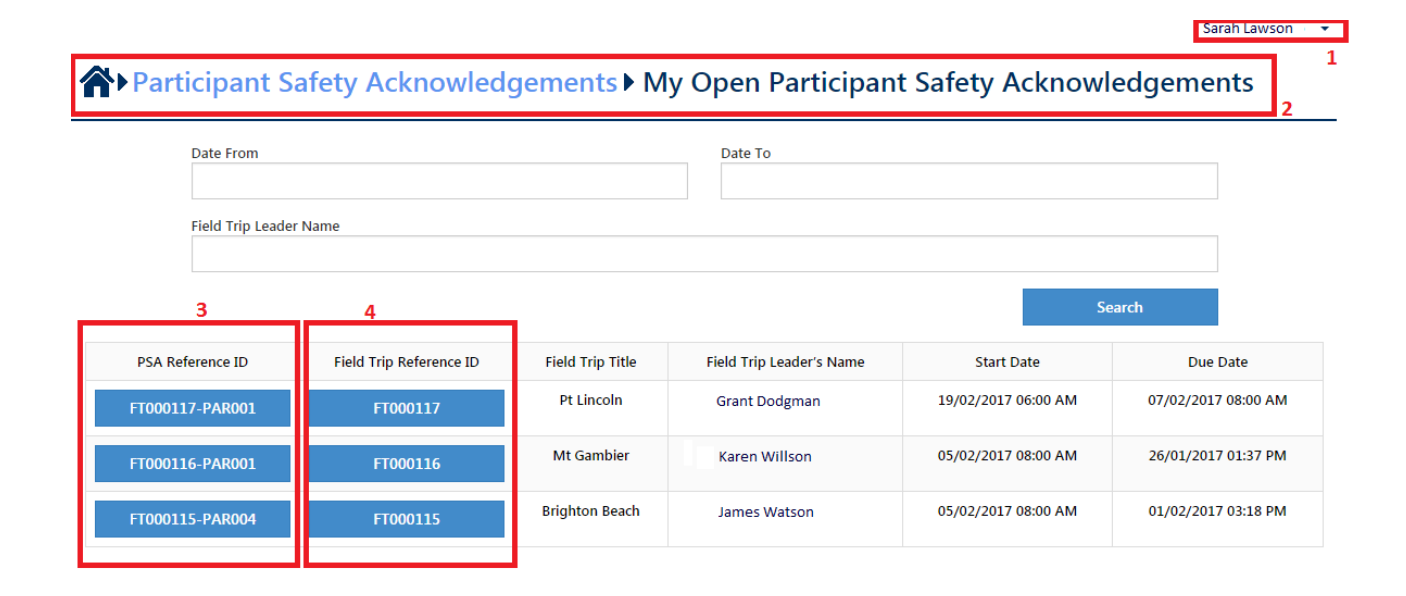

Referring to the highlighted areas above:

#### Section 1

Log out by pressing the down arrow and selecting Log Out

#### Section 2

Navigate back to the Home screen, or to the menu options for Participant Safety Acknowledgements by clicking on the relevant section

```
Participant Safety Acknowledgements My Open Participant Safety Acknowledgements
```

#### Section 3

Select a Participant Safety Acknowledgement by clicking on the PSA reference ID on the related field trip line.

#### Section 4

Select a field trip by clicking on the field trip reference ID. This will show details about the field trip.

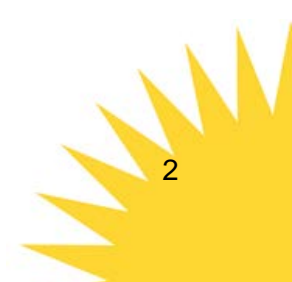

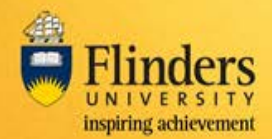

# Completing a Participant Safety Acknowledgment for a Field Trip

#### **Completing a Participant Safety Acknowledgement request**

| Guidelines                                                | Participant Details                        | Attachments                      | Submit                            |                            |
|-----------------------------------------------------------|--------------------------------------------|----------------------------------|-----------------------------------|----------------------------|
|                                                           |                                            |                                  |                                   |                            |
| Reference ID                                              |                                            | Regarding                        | J                                 |                            |
| FT000117-PAR001                                           |                                            | FT0001                           | 17                                |                            |
| 1. I will obey all reasonable                             | directions from Field Trip Leader.         |                                  |                                   |                            |
| 2. Wear appropriate clothin                               | g for prevailing weather conditio          | ns (sturdy, enclosed footwear a  | and hat are required).            |                            |
| 3. Stay clear of hazardous a                              | reas or dangerous locations (e.g.          | cliff edges, mine shafts, quarry | / faces and open slopes).         |                            |
| 4. Behave in an orderly and                               | respectful manner at all times.            |                                  |                                   |                            |
| 5. Respect the property of o                              | others at all times – such as that o       | f landowners and places where    | e you are accommodated.           |                            |
| 6. Do not leave your group                                | without notifying the Field Trip L         | eader of your intended movem     | nents in time and place.          |                            |
| 7. Will not take any prohibi                              | ted items on the trip ( <b>see guideli</b> | nes).                            |                                   |                            |
| 8. No recreational drugs are<br>person on the field trip. | e permitted. Limit the consumptio          | on of alcohol to ensure that you | u do not endanger your own safety | or the safety of any other |
| 9. I understand all participa                             | nts are expected to assist in hous         | ekeeping duties as directed by   | the Field Trip Leader.            |                            |
| 10. University insurance – ir                             | ncluding private vehicle insurance         | is understood.                   |                                   |                            |
|                                                           |                                            |                                  |                                   |                            |
| have read, understood                                     | and agree to the conditions                | of this field                    |                                   | Yes No                     |
| egarding my own healt                                     | h and safety or that of other              | rs on the                        |                                   | Required Field             |
| ield trip and have been                                   | informed of the specific risk              | s associated                     |                                   | Required field             |
| with the field trip.*                                     |                                            |                                  |                                   |                            |
| hereby give permission                                    | for medical treatment to be                | e                                |                                   |                            |
|                                                           |                                            |                                  |                                   | Ves No.                    |

Referring to the highlighted areas above:

#### Section 1

Navigate back to the Home screen, or to the menu options for Participants by clicking on the relevant section

#### Section 2

Click on a tab to navigate to that section of the form.

#### Section 3

Use the Left arrow (back) or Right arrow (next) buttons to navigate through the tabs of the form. Or on the first page use the Print button to print to a PDF or a printer.

Most tabs have mandatory fields which require completion before the next tab can be displayed, or before the back arrow can be used.

Your changes will be saved when you progress to the next tab.

Cancel will cancel the changes you've made on the current tab and then exit the form. Data entered on other tabs will be saved.

Clicking 'Cancel' will display this warning.

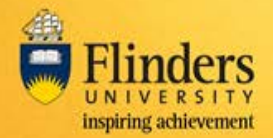

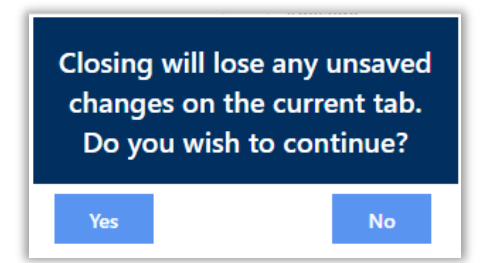

Selecting Yes to this message will remove any unsaved changes on the current tab.

Similarly, exiting the form by clicking on another menu option using section 1, will cancel changes made to the current tab.

## **Completing the PSA**

A Participant Safety Acknowledgement request requires the following information completed, as indicated by the tabs across the top of the screen.

| Guidelines Participant Details Attachments | Submit |
|--------------------------------------------|--------|
|--------------------------------------------|--------|

Each tab can be displayed, and modified if required, before approval on the 'Submit' tab.

The following information is contained on these tabs.

1. Guidelines

The Guidelines tab has terms and conditions which must be read and agreed to before participating in the field trip.

2. Participant Details

Personal details such as medical conditions and emergency contacts are entered here.

3. Attachments

Relevant documents can be attached on this tab.

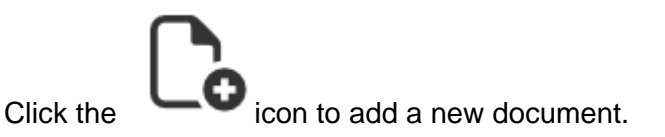

**NOTE:** This is particularly important for under 18 year olds, who will need to attach their printed and scanned form to this tab (see point 4 below).

4. Submit the acknowledgement

If you are under 18 at the time of the field trip, your parent or guardian will need to physically sign the form. The form can be printed from the first page. Upload the scanned form to the Attachments tab.

Click Yes to Complete the PSA

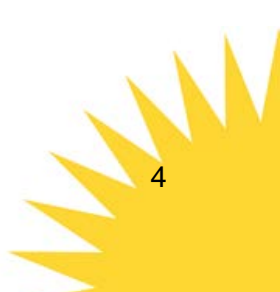